1)
 162 Excel Keyboard Shortcuts

 2)
 <u>http://www.cpearson.com/excel/KeyboardSho</u>

| Кеу    | Alone              | Shift               | Ctrl                |
|--------|--------------------|---------------------|---------------------|
| F1     | Help               | What's This Help    |                     |
| F2     | Edit Mode          | Edit Comment        |                     |
| F3     | Paste Name Formula | Paste Function      | Define Name         |
| F4     | Repeat Action      | Find Again          | Close Window        |
| F5     | Goto               | Find                | Restore Window Size |
| F6     | Next Pane          | Prev Pane           | Next Workbook       |
| F7     | Spell Check        |                     | Move Window         |
| F8     | Extend Selection   | Add To Selection    | Resize Window       |
| F9     | Calculate All      | Calculate Worksheet | Minimize Workbook   |
| F10    | Activate Menu      | Context Menu        | Restore Workbook    |
| F11    | New Chart          | New Worksheet       | New Macro Sheet     |
| F12    | Save As            | Save                | Open                |
| Α      |                    |                     | Select All          |
| В      |                    |                     | Bold                |
| С      |                    |                     | Сору                |
| D      |                    |                     | Fill Down           |
| E      |                    |                     |                     |
| F      |                    |                     | Find                |
| G      |                    |                     | Goto                |
| н      |                    |                     | Replace             |
| I      |                    |                     | Italics             |
| J      |                    |                     |                     |
| К      |                    |                     | Insert Hyperlink    |
| L      |                    |                     |                     |
| М      |                    |                     |                     |
| N      |                    |                     | New Workbook        |
| 0      |                    |                     | Open Workbook       |
| Р      |                    |                     | Print               |
| Q      |                    |                     |                     |
| R      |                    |                     | Fill Right          |
| S      |                    |                     | Save                |
| Т      |                    |                     |                     |
| U      |                    |                     | Underline           |
| V      |                    |                     | Paste               |
| W      |                    |                     | Close Workbook      |
| Х      |                    |                     | Cut                 |
| Y      |                    |                     | Repeat Active       |
| Z      |                    |                     | Undo                |
| `(~)   |                    |                     | Toggle Formula View |
| 1 (!)  |                    |                     | Cell Format         |
| 2 (@)  |                    |                     | Toggle Bold         |
| 3 (#)  |                    |                     | Toggle Italics      |
| 4 (\$) |                    |                     | Toggle Underline    |

| 6 (^)<br>7 (&)<br>8 (*)<br>9 (() |                                                                 |                                                               | a<br>a<br>Outline<br>Hide Rows                                             |
|----------------------------------|-----------------------------------------------------------------|---------------------------------------------------------------|----------------------------------------------------------------------------|
| 7 (&)<br>8 (*)<br>9 (()          |                                                                 |                                                               | a<br>Outline<br>Hide Rows                                                  |
| 8 (*)<br>9 (()                   |                                                                 |                                                               | Outline<br>Hide Rows                                                       |
| 9 (()                            |                                                                 |                                                               | Hide Rows                                                                  |
| <b>0</b> ())                     |                                                                 |                                                               |                                                                            |
| 0())                             |                                                                 |                                                               | Hide Columns                                                               |
| -                                |                                                                 |                                                               | Delete Selection                                                           |
| = (+)                            | Formula                                                         |                                                               |                                                                            |
| [                                |                                                                 |                                                               | Direct Dependents                                                          |
| ]                                |                                                                 |                                                               | All Dependents                                                             |
| ; (semicolon)                    |                                                                 |                                                               | Insert Date                                                                |
| ' (apostrophe)                   |                                                                 |                                                               |                                                                            |
| : (colon)                        |                                                                 |                                                               | Insert Time                                                                |
| /                                |                                                                 |                                                               | Select Array                                                               |
| ١                                |                                                                 |                                                               | Select Differences                                                         |
| Insert                           | Insert Mode                                                     |                                                               | Сору                                                                       |
| Delete                           | Clear                                                           |                                                               | Delete To End Of Line                                                      |
| Home                             | Begin Row                                                       |                                                               | Start Of Worksheet                                                         |
| End                              | End Row                                                         |                                                               | End Of Worksheet                                                           |
| Page Up                          | Page Up                                                         |                                                               | Previous Worksheet                                                         |
| Page Down                        | Page Down                                                       |                                                               | Next Worksheet                                                             |
| Left Arrow                       | Move Left                                                       | Select Left                                                   | Move Left Area                                                             |
| Right Arrow                      | Move Right                                                      | Select Right                                                  | Move Right Area                                                            |
| Up Arrow                         | Move Up                                                         | Select Up                                                     | Move Up Area                                                               |
| Down Arrow                       | Move Down                                                       | Select Down                                                   | Move Down Area                                                             |
| Space Bar                        | Space                                                           | Select Row                                                    | Select Column                                                              |
| Tab                              | Move Right                                                      | Move Left                                                     | Next Window                                                                |
| BackSpace                        |                                                                 |                                                               | Goto Active Cell                                                           |
| Enter                            | In Edit Mode, put thing<br>in cell and move active<br>cell down | In Edit Mode, put thing<br>in cell and move active<br>cell up | In Edit Mode, put thing<br>in cell and keep current<br>cell as active cell |

| Alt                | Shift Ctrl        |
|--------------------|-------------------|
| Insert Chart Sheet |                   |
| Save As            |                   |
|                    | Names From Labels |
| Quit Excel         |                   |
|                    |                   |
| Switch To VBA      | Prev Workbook     |
|                    |                   |
| Macro List         |                   |
|                    |                   |
|                    |                   |
| VB Editor          |                   |
|                    | Print             |
|                    | Formula Arguments |
|                    |                   |
|                    |                   |
| Data Menu          |                   |
| Edit Menu          |                   |
| File Menu          | Font Name         |
|                    |                   |
| Help Menu          |                   |
| Insert Menu        |                   |
|                    |                   |
|                    |                   |
|                    |                   |
|                    |                   |
| Format Menu        | Select Comments   |
|                    | Font Size         |
|                    |                   |
|                    |                   |
|                    |                   |
| Tools Menu         |                   |
|                    |                   |
|                    |                   |
| Window Menu        |                   |
|                    |                   |
|                    |                   |
|                    |                   |
|                    | General Format    |
|                    | Number Format     |
|                    | Time Format       |
|                    | Date Format       |
|                    | Currency Format   |

;

How many 162

|                        | Percent Format             |
|------------------------|----------------------------|
|                        | Exponent Format            |
|                        | Apply Border               |
|                        | Select Region              |
|                        | Unhide Rows                |
|                        | Unhide Columns             |
| Control Menu           | No Border                  |
| Auto Sum               | Insert dialog              |
|                        | Direct Precedents          |
|                        | All Precedents             |
| Select Visible Cells   | Insert Time                |
| Style                  | Copy Cell Value Above      |
|                        |                            |
|                        | Select Array               |
|                        | Select Unequal Cells       |
|                        |                            |
|                        |                            |
|                        |                            |
|                        |                            |
| Left 1 screen          |                            |
| Right 1 screen         |                            |
|                        | Select Current Range Left  |
|                        | Select Current Range Right |
|                        | Select Current Range Up    |
| Drop down list         | Select Current Range Down  |
| Control Box            | Select All                 |
| Next Application       | Previous Window            |
|                        |                            |
| In Edit Mode, put      |                            |
| thing in cell and keep |                            |
| current cell as active |                            |
| cell                   |                            |